### How to Access Your SAP Appeal Form

### **Step 1:** Login to Webstar and click "My Financial Aid"

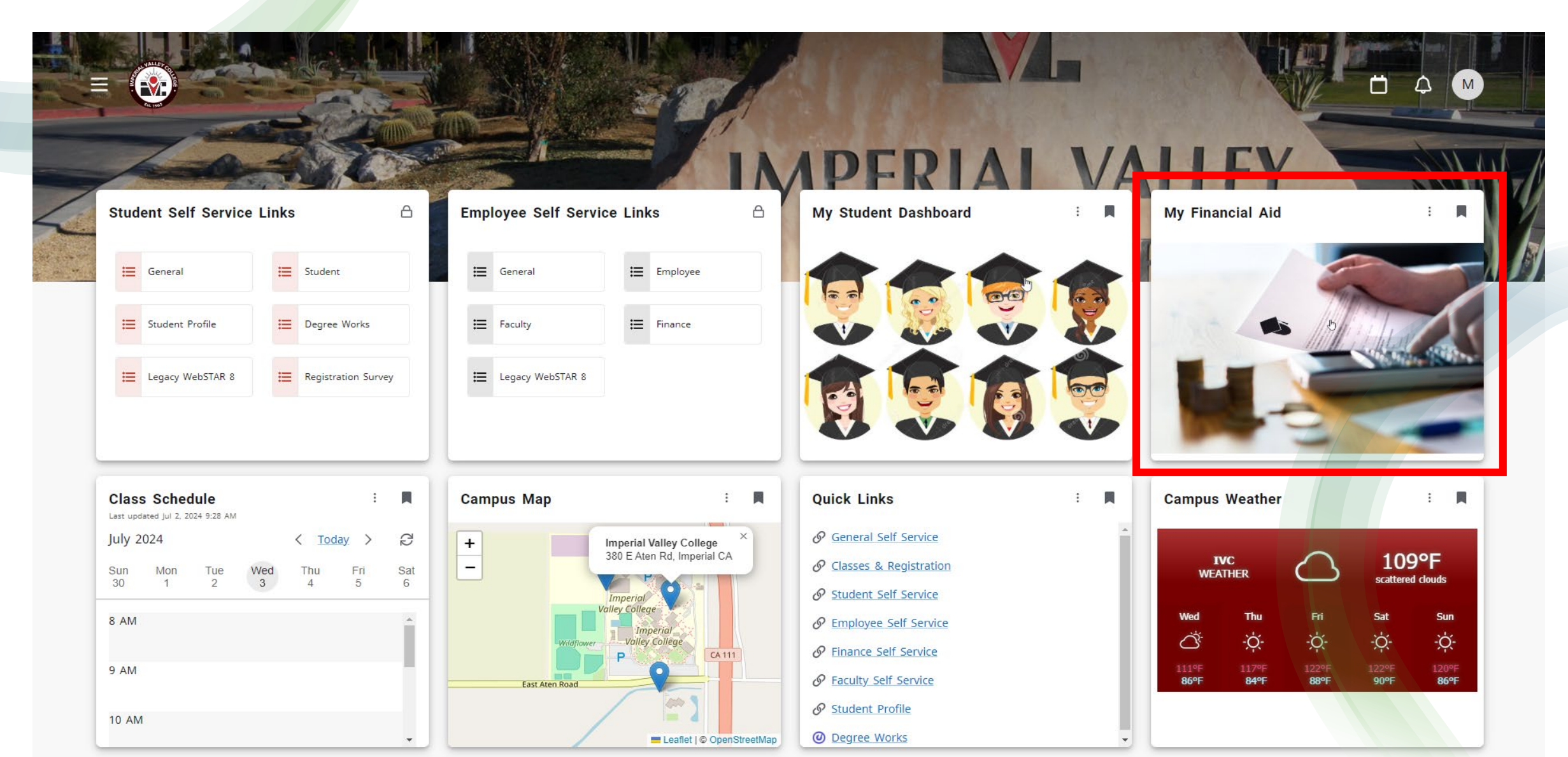

#### **Step 2: Under Unsatisfied Requirements, Click** on "Financial Aid Appeal"

#### **WebSTAR**

| Fina                     | ancial Aid                                                                                                    | Aid Year: Fall 2023 to Summ                                                                            |  |
|--------------------------|----------------------------------------------------------------------------------------------------|----------------------------------------------------------------------------------------------------|--|
| Home                     | Offer Financial Aid History Resources Notifications                                                                                                    | Satisfactory Academic Progress College Financing Plan                                                  |  |
| i                        | <b>Important Information</b><br>All information regarding your financial aid eligibility, outstandi<br>payments can be found on WEBSTAR. We also send important | ling requirements, award offers (if eligible) and<br>information to your IVC student email account, so |  |
| Stude                    | ent Requirements ®                                                                                                    |                                                                                                    |  |
| <b>i</b>                 | <b>Document Submission</b><br>Forms and documents must be submitted through the verificat<br>documents through email. If you need assistance please call 76     | ation system or in person. Please do not submit<br>60-355-6266 or visit the financial aid office.      |  |
| Unsatisfied Requirements |                                                                                                    |                                                                                                    |  |
| •                        | Financial Aid Appeal<br>Last update: 07/02/2024                                                                                                    | IS STILL NEEDED                                                                                        |  |
| Satisfied Requirements   |                                                                                                    |                                                                                                    |  |
| $\oslash$                | 2023-24 Terms and Conditions<br>Last update: 03/22/2023                                                                                                    | HAS BEEN RECEIVED AND SATISFIED                                                                        |  |
|                          |                                                                                                    |                                                                                                    |  |

\* 🗵

#### **<u>Step 3:</u>** On StudentForms, Select "2023-2024 SAP Appeal Form"

| ≡                                                                                                    | StudentForms                                                       |                 |
|----------------------------------------------------------------------------------------------------|--------------------------------------------------------------------|-----------------|
| <ul> <li>Needs Action</li> <li>Completed Actions</li> <li>My Docs</li> <li>Activity</li> <li>Contact Us</li> </ul> | S<br>S<br>S<br>S<br>S<br>S<br>S<br>S<br>S<br>S<br>S<br>S<br>S<br>S | Manage Requests |
|                                                                                                    | Version 22.259.25.737<br>Accessibility-Statement                   |                 |

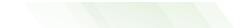

### **Step 4:** Click on "SAP Appeal Form" to Show Information

| ≡ |                   | StudentForms                                       |  |
|---|-------------------|----------------------------------------------------|--|
| Ê | Needs Action      | Needs Student Action > 2023 - 2024 SAP Appeal Form |  |
| ~ | Completed Actions | 2023 - 2024 SAP Appeal Form                        |  |
|   | My Docs           |                                                    |  |
| - | Activity          | > SAP Appeal Form                                  |  |
|   | Contact Us        |                                                    |  |
|   |                   | Version 22.59.26737                                |  |
|   |                   | Accessibility Statement                            |  |
|   |                   |                                                    |  |
|   |                   |                                                    |  |
|   |                   |                                                    |  |
|   |                   |                                                    |  |
|   |                   |                                                    |  |
|   |                   |                                                    |  |
|   |                   |                                                    |  |
|   |                   |                                                    |  |
|   |                   |                                                    |  |
|   |                   |                                                    |  |
|   |                   |                                                    |  |
|   |                   |                                                    |  |
|   |                   |                                                    |  |

### **Step 5:** To Complete Form, Click on "Fill Out"

| ≡          |                   | StudentForms                                                                                                    |                   |
|------------|-------------------|----------------------------------------------------------------------------------------------------|-------------------|
| Ê          | Needs Action      | Needs Student Action > 2023 - 2024 SAP Appeal Form                                                                                                    |                   |
|            | Completed Actions | 2023 - 2024 SAP Appeal Form                                                                                                    |                   |
|            | My Docs           |                                                                                                    |                   |
|            | Activity          | SAP Appeal Form                                                                                                    |                   |
| Contact Us |                   | You have been disqualified due to lack of academic progress. If you had special circumstances that affected your academic progress, you may appeal by completing this web form.<br>Your Financial Aid File must be completed first in order to appeal.<br>The deadline to submit your SAP Appeal for each term is listed below:<br>Summer 2024 - June 30, 2024<br>Fall 2024- November 15, 2024<br>Spring 2025 - May 16, 205<br>Summer 2025 - July 7, 2025<br>The deadline to submit your SAP Appeal for Summer aid is June 30, 2024 |                   |
|            |                   | Appeal Status: Open                                                                                                    |                   |
|            |                   | SAP Appeal Form 🕑                                                                                                    | <b>⊠</b> Fill Out |
|            |                   | O Upload Supporting Documentation                                                                                                    | ↑ Upload          |
|            |                   |                                                                                                    | Submit            |
|            |                   |                                                                                                    |                   |

#### **IMPORTANT:** Sign the Form Using the"E-Sign." If Form is <u>NOT</u> Signed When Reviewed, an Appt. Will <u>NOT</u> be Scheduled.

|                                                                                                    | Do you have a Comprehensive Student Educational Plan (CSEP) for your current major? |                                                                                     |
|----------------------------------------------------------------------------------------------------|-------------------------------------------------------------------------------------|-------------------------------------------------------------------------------------|
|                                                                                                    | ☑ Yes                                                                               |                                                                                     |
|                                                                                                    | □ No                                                                                |                                                                                     |
|                                                                                                    | Semester and year your CSEP was completed                                           |                                                                                     |
|                                                                                                    | N/A                                                                                 |                                                                                     |
|                                                                                                    |                                                                                     |                                                                                     |
|                                                                                                    | Certification and Signatures                                                        |                                                                                     |
| Each person signing this worksheet certifies that all of the information reported on it is complete and correct. WARNING: If you purposely give false or misleading inform worksheet, you may be fined, be sentenced to jail, or both. |                                                                                     | and correct. WARNING: If you purposely give false or misleading information on this |
|                                                                                                    | The student must sign and date this form.                                           |                                                                                     |
|                                                                                                    |                                                                                     |                                                                                     |
|                                                                                                    |                                                                                     |                                                                                     |
|                                                                                                    |                                                                                     |                                                                                     |
|                                                                                                    |                                                                                     |                                                                                     |
|                                                                                                    | Student's Signature                                                                 | Date                                                                                |
|                                                                                                    |                                                                                     |                                                                                     |
|                                                                                                    |                                                                                     |                                                                                     |
|                                                                                                    | Spouse's Signature (optional)                                                       | Date                                                                                |
|                                                                                                    |                                                                                     |                                                                                     |
|                                                                                                    |                                                                                     |                                                                                     |
|                                                                                                    |                                                                                     | • E-Sign PIN                                                                        |
|                                                                                                    |                                                                                     |                                                                                     |
|                                                                                                    |                                                                                     |                                                                                     |
|                                                                                                    |                                                                                     | Opt out of E-Sign 🔮 📃 NO                                                            |
|                                                                                                    |                                                                                     |                                                                                     |
|                                                                                                    | ← Back                                                                              | E-Sign                                                                              |
|                                                                                                    |                                                                                     |                                                                                     |
|                                                                                                    | Version 22 58 24737                                                                 |                                                                                     |
|                                                                                                    | Version 22.39.20737                                                                 |                                                                                     |

## **<u>Step 6:</u>** Once Form is Completed, Click "Upload" to Insert Supporting Documentation

| StudentForms                                                                                                    |                                                                                                    |                                                                                                    |
|----------------------------------------------------------------------------------------------------|----------------------------------------------------------------------------------------------------|----------------------------------------------------------------------------------------------------|
| Needs Student Action > 2023 - 2024 SAP Appeal Form                                                                                                    |                                                                                                    |                                                                                                    |
| 2023 - 2024 SAP Appeal Form                                                                                                    |                                                                                                    |                                                                                                    |
|                                                                                                    |                                                                                                    |                                                                                                    |
| SAP Appeal Form                                                                                                    |                                                                                                    |                                                                                                    |
| <ul> <li>You have been disqualified due to lack of academic progress. If you had special circumstances that affected your academic progress, you may appeal by completing the Your Financial Aid File must be completed first in order to appeal.</li> <li>The deadline to submit your SAP Appeal for each term is listed below:</li> <li>Summer 2024 - June 30, 2024</li> <li>Fall 2024 - November 15, 2024</li> <li>Spring 2025 - May 16, 205</li> <li>Summer 2025 - July 7, 2025</li> <li>The deadline to submit your SAP Appeal for Summer aid is June 30, 2024</li> </ul> | this web form.                                                                                                    |                                                                                                    |
| <ul> <li>SAP Appeal Form <sup>®</sup></li> <li>Download<br/>SAP Appeal Form,pdf</li> <li>Upload Supporting Documentation <sup>®</sup></li> </ul>                                                                                                    | Date Filled Out<br>07/03/2024                                                                                                    | Image: Contemporary of the second second |
|                                                                                                    | Needs Student Action > 2023 - 2024 SAP Appeal Form         2023 - 2024 SAP Appeal Form         Image: Sape appeal of the state of the state of | StudentForms         Packs Student Action > 2023 - 2024 SAP Appeal Form         Image: Control of Control of Contr                                                                                 |

#### Step 7: Once Documents are Uploaded, Click "Submit"

You have been disqualified due to lack of academic progress. If you had special circumstances that affected your academic progress, you may appeal by completing this web form.

Your Financial Aid File must be completed first in order to appeal.

The deadline to submit your SAP Appeal for each term is listed below:

- Summer 2024 June 30, 2024
- Fall 2024- November 15, 2024
- Spring 2025 May 16, 205

CONTRACTOR

• Summer 2025 - July 7, 2025

The deadline to submit your SAP Appeal for Summer aid is June 30, 2024

| Appeal Status: Open               |                                                |                   |  |
|-----------------------------------|------------------------------------------------|-------------------|--|
| SAP Appeal Form 😨                 |                                                | <b>⊮</b> Fill Out |  |
| Download                          | Date Filled Out                                |                   |  |
| SAP Appeal Form.pdf               | 07/03/2024                                     |                   |  |
| Upload Supporting Documentation 💿 |                                                | + Add Page(s)     |  |
| Filename                          | Date Uploaded                                  |                   |  |
| fafsa-400.png                     | 07/03/2024                                     |                   |  |
|                                   |                                                |                   |  |
|                                   |                                                | Submit            |  |
|                                   |                                                |                   |  |
|                                   | Version 22.59.26737<br>Accessibility Statement |                   |  |

# **Step 8:** Make Sure to Click "Finish" to Fully Submit Appeal **Note:** Once "Finish" is Selected, Student Will NOT be able to Make Changes to Form.

| Ξ | 1                 | StudentForms                                                                                                  |              |
|---|-------------------|----------------------------------------------------------------------------------------------------|--------------|
| ť | Needs Action      | Needs Student Action > 2023 - 2024 SAP Appeal Form                                                            |              |
|   | Completed Actions | 2023 - 2024 SAP Appeal Form                                                                                   |              |
|   | My Docs           | After you click finish you will be prevented from making further changes while your files are being reviewed. |              |
|   | Activity          | > SAP Appeal Form                                                                                             | $\checkmark$ |
| 2 | Contact Us        |                                                                                                    |              |
|   |                   |                                                                                                    | Finish       |
|   |                   |                                                                                                    |              |
|   |                   | Version 22.59.26737<br>Accessibility Statement                                                                |              |

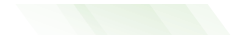

SAP Appeal will take 2-3 weeks to be reviewed. If Approved, **Denied**, or further documentation is needed, a message will be posted on StudentForms (same website where appeal is submitted).